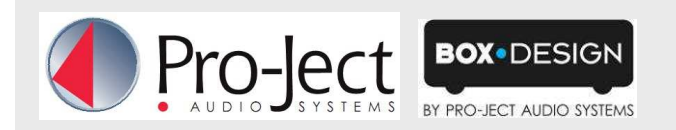

## Stream Box für Multiroom nutzen

- Formen sie **mehrere Stream Box DS** zu einem Multiroom-Audio-System mit Windows Media Player 12 (Windows7 PC)
- Audiophile Wiedergabequalität durch Stream Box DS
- Zeitgleich unterschiedliche Musik für jede Zone
- Individuelle Wiedergabelisten erstellen und während des Abspielens verändern
- Steuerung aller Zonen zentral vom PC aus bzw lokal/dezentral via Tablet oder Smartphone mit Plug Player
- Lautstärkewahl lokal am Verstärker jeder Zone
- Keine Einstellungen auf Stream Box notwendig, WMP12 übernimmt Steuerung und setzt lokale Auswahl außer Kraft
- Wiederholfunktion
- Theoretisch unbegrenzte Zonenanzahl (tatsächlich maximale Zonenanzahl abhängig von Leistungsfähigkeit von Netzwerk und PC)
- Tipp: Partymodus-Funktion mit Jamcast/iTunes möglich

## Verwendung von "WMP 12" für Multiroom

- Alle Stream Box DS im gleichen Netzwerk installieren (zur besseren Unterscheidung unterschiedlich benennen)
- Auf PC Windows Media Player 12 starten:
  Musik zur Wiedergabe markieren und mit rechter Maustaste in "Wiedergeben auf" – "Stream Box" wählen.(Screenshot 1) oder

Genres, Künstler, Alben etc in Wiedergabeliste ziehen und Abspielstation (Renderer) wählen (Screenshot 2)

- Für jede weitere Stream Box wie unter Punkt 3) vorgehen, wobei für jede Stream Box DS ein eigenes Wiedergabefenster erscheint.
- 5) Fertig! Jede Stream Box spielt zur selben Zeit unterschiedliche Musik ab!

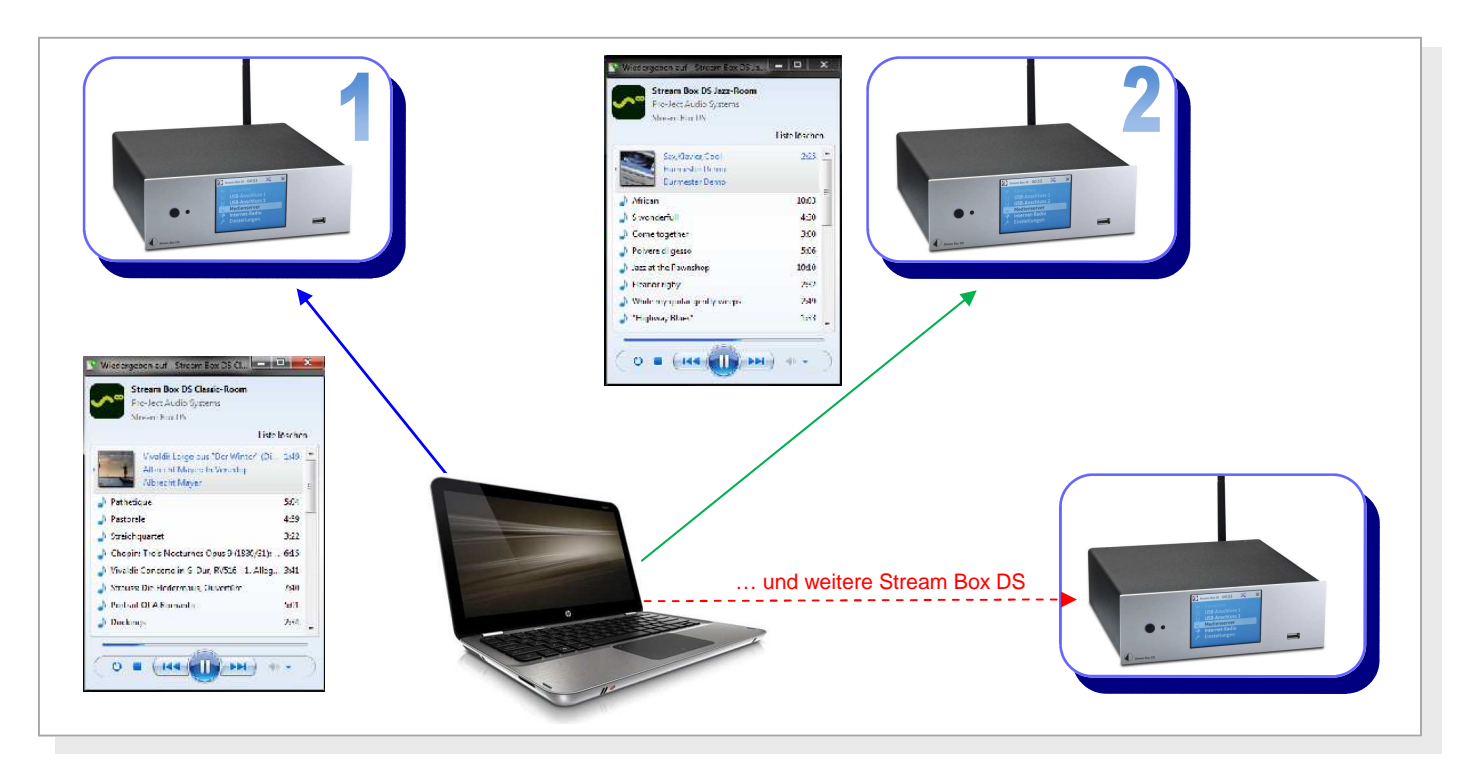

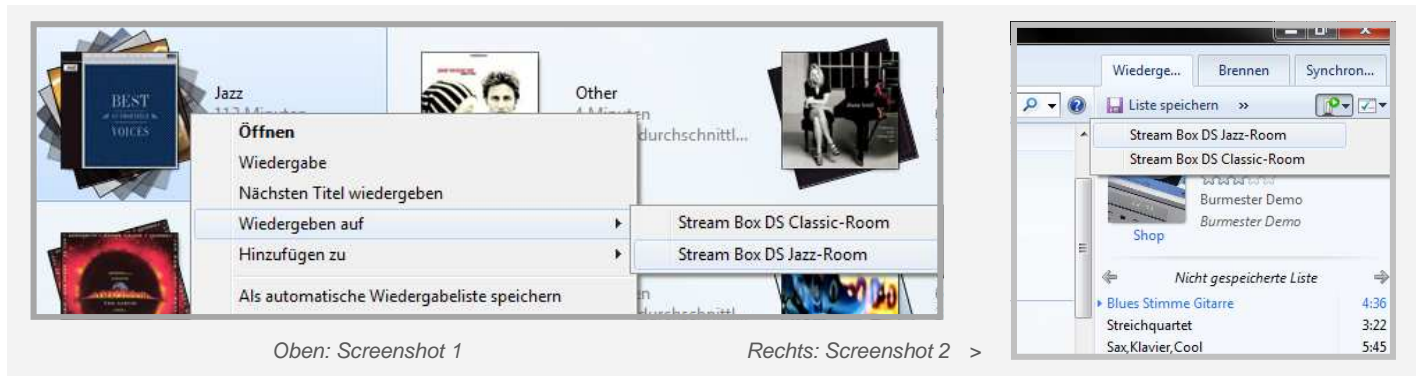